## Инструкция

### по работе с официальным сайтом для размещения информации о государственных (муниципальных) учреждениях (www.bus.gov.ru)

1. Для того чтобы оценить учреждение необходимо:

1.1 В любой поисковой системе найти сайт bus.gov.ru. Зайти на сайт www.bus.gov.ru

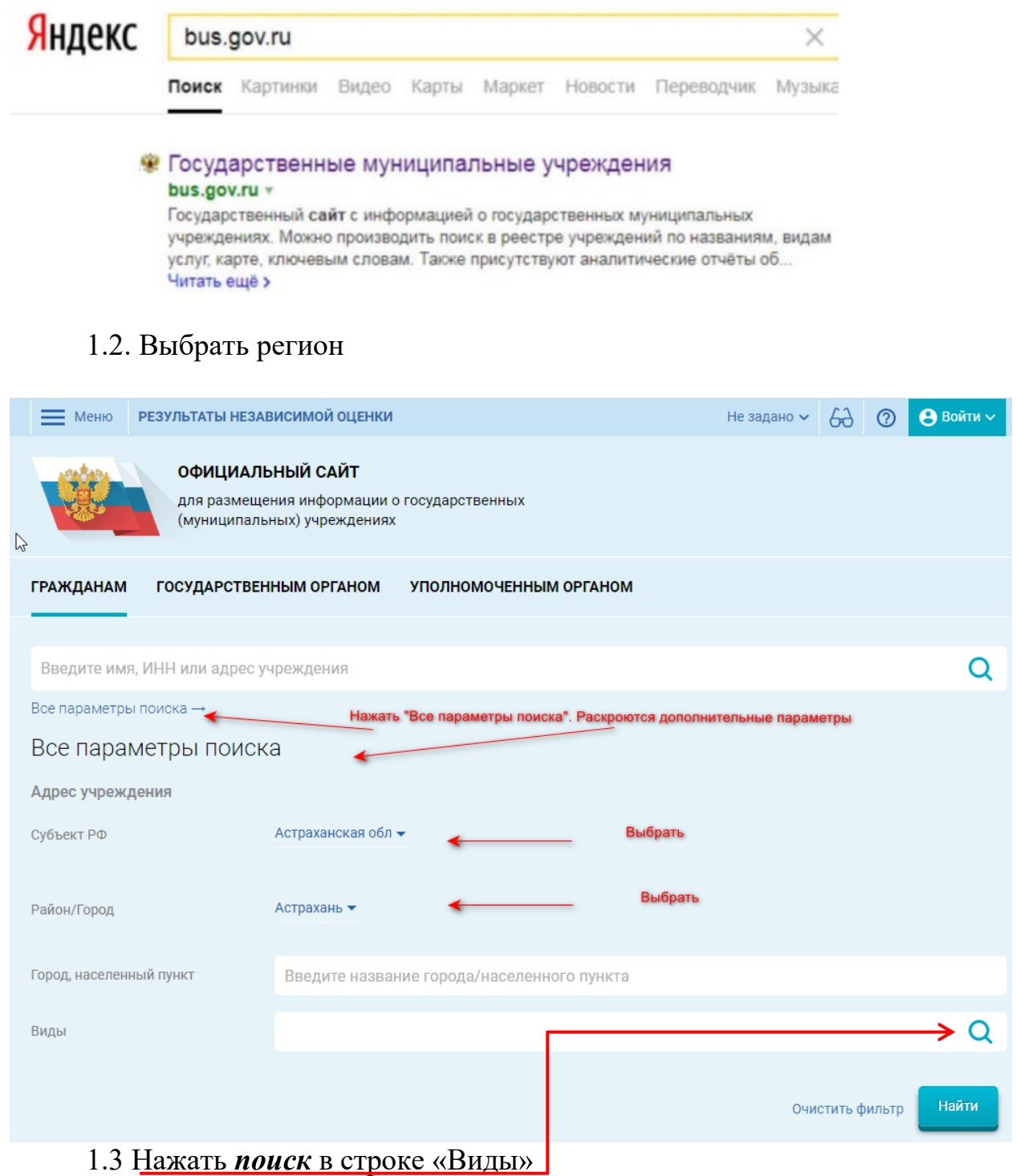

Раскроется список «Виды учреждений»

#### Виды учреждений

| Код      |          |
|----------|----------|
| Название |          |
|          | Очистить |

Всего: **20** 

|   |                 | Код     | Название                                                                                                    |
|---|-----------------|---------|----------------------------------------------------------------------------------------------------|
|   | Раскрыть список | 0100000 | Ветеринарная служба                                                                                                    |
|   | Раскрыть список | 0200000 | Водное хозяйство                                                                                                    |
|   | Раскрыть список | 0300000 | Жилищно-коммунальное хозяйство и благоустройство                                                                                        |
|   | Раскрыть список | 0400000 | Защита населения и территории от отдаленных границ и техногенного характера, гражданской<br>обороны и обеспечения пожарной безопасности |
|   | Раскрыть список | 0500000 | Здравоохранение                                                                                                    |
|   | Раскрыть список | 0600000 | Культура, кинематография                                                                                                    |
|   | Раскрыть список | 0700000 | Лесное хозяйство                                                                                                    |
|   | Раскрыть список | 0500000 | Здравоохранение                                                                                                    |
| 0 | Раскрыть список | 0600000 | <u>Культура, кинематография</u>                                                                                                    |
|   | Раскрыть список | 0700000 | Лесное хозяйство                                                                                                    |
|   | Раскрыть список | 0800000 | Молодежная политика                                                                                                    |
|   | Раскрыть список | 0900000 | Национальная оборона                                                                                                    |
|   | Раскрыть список | 1000000 | образование                                                                                                    |
|   | Раскрыть список | 1100000 | Природные ресурсы и экология                                                                                                    |
|   |                 | 9900000 | Прочие                                                                                                    |

## 1.4 Нажать «Раскрыть список» в строке «Образование»

1.5. В следующем списки нажать «Раскрыть список» в строке «Образовательно учреждение среднего профессионального образования»

|   | Раскрыть список | 1013000 | Образовательное учреждение начального профессионального образования                                                                |  |  |
|---|-----------------|---------|----------------------------------------------------------------------------------------------------|--|--|
|   |                 | 1033000 | <u>Образовательное учреждение, уполномоченное органами местного самоуправления по организации работы с детьми и молодежью.</u>     |  |  |
| 4 | Раскрыть список | 1014000 | Образовательное учреждение среднего профессионального образования                                                                  |  |  |
|   | Раскрыть список | 1027000 | <u>Образовательное учреждение Учреждение для детей-сирот и детей, оставшихся без попечения родителей (законных представителей)</u> |  |  |

# 1.6 В следующем окне выбрать «Колледж»

| Виды у                            | чреждений                                                                                                    |        |
|-----------------------------------|----------------------------------------------------------------------------------------------------|--------|
| Код<br>Название                   |                                                                                                    |        |
|                                   | Очистить Показать                                                                                                    |        |
|                                   |                                                                                                    |        |
| проф                              | рейти на уровень выше → <u>образование</u> → Образовательное учреждение среднего<br>ессионального образования                                                                                                    |        |
| Пе                                | рейти на уровень выше → <u>образование</u> → Образовательное учреждение среднего<br>рессионального образования                                                                                                    | Всего: |
| проф                              | рейти на уровень выше → <u>образование</u> → Образовательное учреждение среднего<br>рессионального образования<br>Название                                                                                            | Bcero: |
| проф<br>проф<br>Код<br>1014010    | рейти на уровень выше → <u>образование</u> → Образовательное учреждение среднего<br>рессионального образования<br>Название<br>Колледж                                                                                 | Всего: |
| проф<br>Код<br>1014010<br>1014040 | рейти на уровень выше → <u>образование</u> → Образовательное учреждение среднего<br>мессионального образования<br>Название<br>Колледж<br>Прочее образовательное учреждение среднего профессионального образования     | Bcero: |
| Код<br>1014010<br>1014020         | рейти на уровень выше → образование → Образовательное учреждение среднего<br>ессионального образования<br>Название<br>Колледж<br>Прочее образовательное учреждение среднего профессионального образования<br>Техникум | Всего: |

# После всех выбранных критерий у вас появится окно:

| Все параметры поисн       | <a< th=""><th></th><th></th></a<>                                                          |                              |        |
|---------------------------|--------------------------------------------------------------------------------------------|------------------------------|--------|
| Адрес учреждения          |                                                                                            |                              |        |
| Субъект РФ                | Астраханская обл 👻                                                                         | Необходимо                   | нажать |
| Район/Город               | Астрахань 🕶                                                                                | «Найти»                      |        |
| Город, населенный пункт   | Введите название города/населенного пункта                                                 |                              |        |
| Виды                      | 1014010 Колледж Q                                                                          |                              |        |
|                           | Очистить фильтр Найти                                                                      | ) 🖵                          |        |
| 1.7 B or                  | гкрывшемся окне находим колледж АГГ                                                        | ІК (по адресу)               |        |
| ГОСУДАРСТ<br>АСТРАХАНС    | ВЕННОЕ БЮДЖЕТНОЕ ПРОФЕССИОНАЛЬНОЕ ОБРАЗОВАТЕЛЬНОЕ УЧРЕЖДЕНИЕ<br>ЖОЙ ОБЛАСТИ                | <b>★ ★ ★ ★</b><br>87,6 балла |        |
| Адреса учрежи<br>Телефон: | ений: 414011, Астраханская обл, Астрахань, Туапсинская ул, 34/,<br>88512491183-88512491207 |                              |        |
| Саит.                     | пцр.ладкрсто                                                                               | Сравнить                     |        |
|                           |                                                                                            |                              |        |
| ГОСУДАРСТ<br>АСТРАХАНС    | ВЕННОЕ БЮДЖЕТНОЕ ПРОФЕССИОНАЛЬНОЕ ОБРАЗОВАТЕЛЬНОЕ УЧРЕЖДЕНИЕ<br>ЖОЙ ОБЛАСТИ                | <b>★ ★ ★ ★</b><br>92,4 балла |        |
| Адреса учрежд<br>Телефон: | ений: 414041, Астраханская обл, Астрахань г, Куликова ул, 42<br>7-8512-308495              |                              |        |
| Саит.                     | пцилаврсевата                                                                              | Сравнить                     |        |
|                           |                                                                                            |                              |        |

2. В окне сайта bus.gov.ru АГПК <u>https://bus.gov.ru/info-card/304894</u> можно оценить учреждение (А), оставить отзыв (В), а также пройти опрос (С).

| Независимая оценка                                                        | Отзывы и оценки (0)  | С Оставить отзыв |
|---------------------------------------------------------------------------|----------------------|------------------|
| 🔶 🚖 🚖 🊖 образование 😒                                                     |                      | •                |
| 92,36 баллов в 2021 году                                                  |                      |                  |
| ſm                                                                        |                      |                  |
| <ul> <li>Оценка по критериям</li> </ul>                                   |                      |                  |
| Согласны ли Вы с результатами<br>независимой оценки?                      |                      |                  |
| ⊘ Да, согласен ⊗ Нет, не согласен                                         |                      |                  |
| Оценка граждан                                                            |                      | 10.014           |
| Оценить учреждение                                                        |                      |                  |
| *****     1       ****     0       ***     0       **     0       *     0 |                      |                  |
| 1 человек оценили учреждение                                              |                      |                  |
| <ul> <li>Оценка по критериям</li> </ul>                                   | Sector Sector Sector | Silveran.        |
|                                                                           |                      |                  |

2.1 Оценка учреждения

В появившемся окне поставить оценку (по шкале от 1 до 5)

После выставления оценок по выбранным критериям необходимо ввести символы с картинки и выбрать кнопку «Оценить»

| Введите символы с изображения: | V*2448     | Ux2yy8    | Показать<br>другие символы |
|--------------------------------|------------|-----------|----------------------------|
|                                | Оценить Ро | сзультаты |                            |

| Критерии оценки бесплатных услуг | те за за за за Оценок нет. |
|----------------------------------|----------------------------|
| Качество оказываемых услуг/работ | ***                        |
| Квалификация персонала           | ****                       |
|                                  |                            |
| Критерии оценки платных услуг    | 合合合合合Cueнos нет            |
| Качество оказываемых услуг/работ | ****                       |
| Квалификация персонала           | ****                       |

Оцените учреждение

### 2.2 Оставить отзыв

#### Оставить отзыв

| Данное обращение<br>законом от 02.05.20<br>Федерации», а явл<br>качестве оказания у<br>Обратите внимание,<br>электронная почта<br>опубликовании и по | не является обращением гражданина в соответствии с Федеральным<br>106 г. № 59-ФЗ «О порядке рассмотрения обращений граждан Российской<br>гается способом повышения открытости и доступности информации о<br>слуг организациями социальной сферы.<br>что введенный отзыв будет отображаться всем пользователям сайта. Ваша<br>скрыта от пользователей сайта и необходима только для уведомления об<br>пучения ответа на отзыв. |   |
|----------------------------------------------------------------------------------------------------|----------------------------------------------------------------------------------------------------|---|
| Отзые об организации: мунициг                                                                                                    | ТАЛЬНОЕ АВТОНОМНОЕ ОБЩЕОБРАЗОВАТЕЛЬНОЕ УЧРЕЖДЕНИЕ ЛИЦЕЙ № 130                                                                                                    |   |
| Представьтесь, пожалуйста                                                                                                    |                                                                                                    | 1 |
| Электронная почта                                                                                                    |                                                                                                    | ٩ |
| Ваш отзыв о результатах<br>независимой оценки качества<br>оказания услуг в социальной<br>сфере?                                                      | 🗢 Да 💿 Нет                                                                                                    | ٩ |
| Заголовок отзыва<br>(Макомальное количество символов 300)                                                                                            |                                                                                                    | ٦ |
| Тип отзыва                                                                                                    | • Положительный Отрицательный Пожелание                                                                                                    | ٩ |
| Текст отзыва<br>(Максимальное количество симеолов 4000)                                                                                              | Осталось: 4 000 симеолое                                                                                                    |   |
| Введите символы с изображения                                                                                                    | web5а                                                                                                    |   |
|                                                                                                    | Отменить Отправить                                                                                                    |   |

### ВАЖНО!!!

Для того чтобы оставить отзыв и оценить, необходимо войти через портал Госуслуг

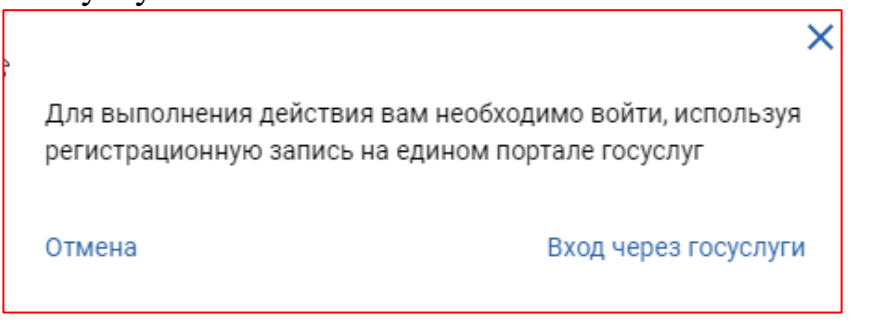